## URGENCE

Cette fonction n'est pas disponible dans tous les pays. Appuyez sur **Emergency** (urgence) sur l'écran **Saisie dest**. pour afficher une liste des postes de police locaux, des hôpitaux ou des concessionnaires Land Rover.

Appuyez sur **Name** (Nom) pour afficher la liste dans l'ordre alphabétique, ou sur **Distance** pour afficher la liste dans l'ordre de proximité par rapport à l'emplacement actuel du véhicule.

Effleurez le nom de l'établissement pour le choisir comme point de destination ou de passage.

## CARTE

Faites défiler la carte jusqu'à votre destination ou à un point de passage, et agrandissez au besoin.

Ce lieu peut être enregistré en tant que favori, destination ou point de passage.

# COORDONNÉES

Dans le menu de navigation, sélectionnez **Saisie dest**. Sélectionnez **Plus...**, puis **Coordinates** (Coordonnées).

Si vous connaissez les coordonnées de votre destination, vous pouvez les saisir via cet écran. Vous devez d'abord saisir la latitude complète, puis la longitude.

Une fois toutes les coordonnées saisies, appuyez sur **OK**.

Si les coordonnées saisies ne sont pas contenues dans la zone couverte par les cartes disponibles, un message s'affiche. Ceci peut également se produire lorsque des coordonnées incorrectes ont été saisies.

#### RAPPEL D'UNE DESTINATION PRÉCÉDENTE

- 1. Dans le Menu nav, appuyez sur Dest. précéd.
- 2. Sélectionnez votre destination précédente dans la liste. L'écran carte indiquant la destination sélectionnée s'affiche.
- 3. Appuyez sur **GO** (ALLER) pour commencer le trajet.

## **ENTRÉE/SORTIE D'AUTOROUTE**

- 1. Dans le Menu nav, appuyez sur Saisie dest.
- 2. Appuyez sur Plus....
- 3. Appuyez sur Motorway Entry/Exit (Autoroute).
- Saisissez le nom ou le numéro de l'autoroute ou sélectionnez-le dans List (Liste).
- 5. Appuyez sur **Entrance** (Entrée) ou **Exit** (Sortie).
- Entrez le nom de l'entrée ou de la sortie de l'autoroute choisie ou sélectionnez-le dans List (Liste). La carte indiquant l'autoroute et l'intersection sélectionnées s'affiche.
- 7. Appuyez sur **GO** (ALLER) pour commencer le trajet.

# **CENTRES D'INTÉRÊT (CI)**

- 1. Dans le Menu nav, appuyez sur Saisie dest.
- 2. Appuyez sur Plus....
- 3. Appuyez sur **Point of interest** (Centre d'intérêt).
- Appuyez sur POI name (Nom du CI), puis sur OK pour confirmer.
- 5. Saisissez le nom du Cl, ou sélectionnez-le dans List (Liste).